# Configuration de Switch Allied Telesis.

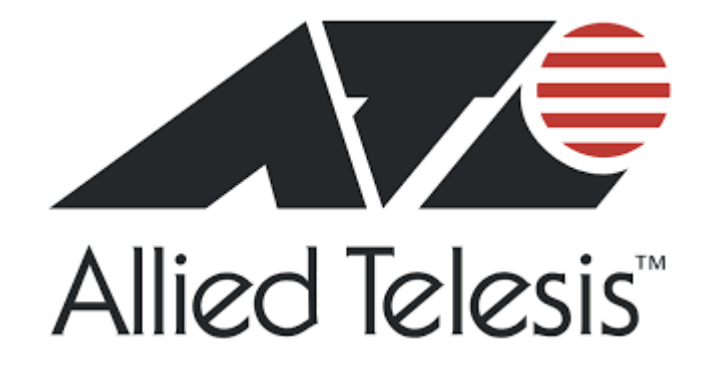

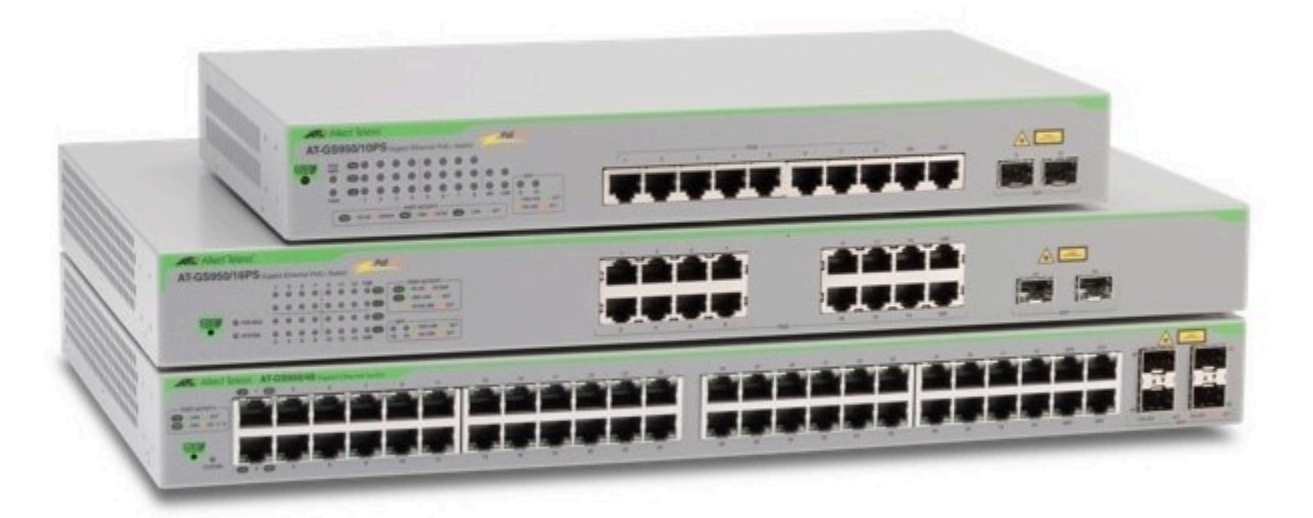

#### Sommaire :

| Objectif :                 | 3 |
|----------------------------|---|
| Début de la manipulation : | 3 |
| Annexes                    | 6 |
|                            |   |

## Objectif :

L'objectif de cette opération est d'avoir à la fin un switch configuré de la manière souhaitée par les obligations du ministère de l'intérieur.

Les commandes souhaitées se trouvent en annexes voir page(6)

### Début de la manipulation :

Lorsque nous avons réuni un pc portable, switch et les câbles de port console, rj45 nous pouvons débuter. Sur le switch, brancher le câble console usb sur le pc et rj sur le switch. Sur le pc (en terminale de commande linux) entrer la commande :

> sudo su internet sudo putty

Au lancement de putty il nous faut les logs de la configuration précédente, les logs sont manager et en mot de passe par défaut, après cela je vérifie la version du switch avec la commande sh version, avec un sh run je peux également visualiser la configuration actuelle. Avec la commande erase startup-config je réinitialise l'entière configuration.

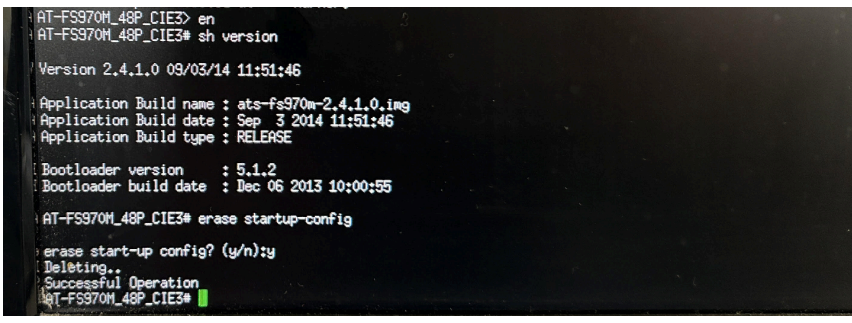

Après cette manipulation nous avons une configuration de switch totalement vierge, je peux donc le vérifier avec la commande : show run.

A partir de maintenant la manipulation va devenir plus concrète car nous avons au préalable un fichier de commande qui doit être exécuté par le switch.

Cette série de switch ne possède pas de port USB donc nous pouvons pas l'exécuter à partir du terminal, le seul moyen c'est d'aller sur l'adresse ip du switch sur un navigateur web.

Pour cela ont peut faire un show vlan all et ont peut constater que tous les ports se trouvent sur le vlan par défaut donc 1.

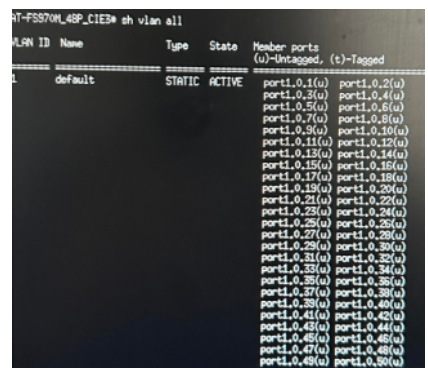

A présent je rentre en configuration du terminal et je rentre dans le vlan 1 auquel j'attribue une adresse ip/24 qui correspond également à mon pc.

Sur un moteur de recherche je rentre l'adresse ip du vlan 1.

| Login                   |       | Challenge . |  |
|-------------------------|-------|-------------|--|
|                         |       | *           |  |
| User Name:<br>Password: |       |             |  |
|                         | Login |             |  |
|                         |       |             |  |
|                         |       |             |  |

Avec les identifiants de base "manager" je m'y connecte.

|           | Allied Telesis"                                           |             |              | AT-FS970M/48 |             |      |  |
|-----------|-----------------------------------------------------------|-------------|--------------|--------------|-------------|------|--|
| System    | Switching                                                 | Security    | Layer        | 3            | DHCP Server | ACLs |  |
| Dashboard | > System > Configura                                      | ition Files |              |              |             |      |  |
|           | Configuration Files                                       |             |              |              |             |      |  |
|           | File Size Limit Exceed. Upload File Size Limit 20kb only. |             |              |              |             |      |  |
|           |                                                           | Startup     |              |              | fg          |      |  |
|           |                                                           |             |              |              |             |      |  |
|           |                                                           | File        | e Name       |              |             | Fi   |  |
|           | Delete   Do                                               | wnload ssh  | _host_rsa_ke | y.pub        |             | 22   |  |
|           | Delete   Do                                               | wnload Eve  | ntPermanen   | tLog.txt     |             | 44   |  |
|           | Delete   Do                                               | wnload boo  | t.cfg        |              |             | 55   |  |

Grâce à l'onglet configuration file j'ai la possibilité de choisir un fichier de configuration.

| File Opload         |                |  |
|---------------------|----------------|--|
| Choose a file to up | load:          |  |
| Parcourir AT-FS9    | 70M2.4.1.9.zip |  |
|                     |                |  |
|                     | Upload Cancel  |  |
|                     |                |  |

En retournant sur l'interface putty nous pouvons refaire un show run après qu'il est redémarrer. Après cela, il faut vérifier les paramètres un par un qu'il ne manque rien.

Le switch est prêt pour un test branché localement au réseau et après à être installé.

### Annexes

| /ru | n/user/172211/gvfs/smb-share:server=eco029s. 2_INFRASTRUCTURES/SWITCHES/SN/BAT10_SALLE1.cfg                                                                                                    | 47 | 1                                                                                                    |
|-----|----------------------------------------------------------------------------------------------------|----|----------------------------------------------------------------------------------------------------|
| Pag | e 1 sur 3 mar. 28 mai 2024 14:18:29                                                                                                    | 48 | no ip multicast-routing                                                                                                    |
|     | 1 !                                                                                                    | 49 | 1                                                                                                    |
|     | 2 service password-encryption                                                                                                    | 50 | spanning-tree mode rstp                                                                                                    |
|     | 4 hostnano EC0020ER209598                                                                                                    | 51 | 1                                                                                                    |
|     | 5 1                                                                                                    | 52 | lacp global-passive-mode enable                                                                                                    |
|     | 6 banner motd B10-BUR01-GS980MX                                                                                                    | 53 | 1                                                                                                    |
|     | 7 1                                                                                                    | 54 | switch 1 provision gs980mx-52                                                                                                    |
| 1   | s username DSOLCEG privilege 15 password 8 \$1903040-1003-0367-7740Ent004eodE0-                                                                                                    | 55 | 1                                                                                                    |
|     | username dggn privilege 15 password 8 sisusvyza+05///SPT2/SPT1205//120/www994/2                                                                                                    | 56 | vlan database                                                                                                    |
| 10  | ) no username manager                                                                                                    | 57 | vlan 10 name                                                                                                    |
| 11  |                                                                                                    | 58 | vlan 11 name a management                                                                                                    |
| 12  |                                                                                                    | 59 | vlan 12 name 🗰                                                                                                    |
| 13  | ssh server allow-users DSOLCEG                                                                                                    | 60 | vlan 13 name                                                                                                    |
| 14  | ssn server allow-users oggn.                                                                                                    | 61 | vlan 20 name-Andreastante                                                                                                    |
| 15  | service ssn                                                                                                    | 62 | vlan 21 name=                                                                                                    |
| 10  | alatters budilter size ind till int                                                                                                    | 63 | vlan 22 name                                                                                                    |
| 10  | placiona inviticei size ipvo laccipvo                                                                                                    | 64 | vlan 25 name                                                                                                    |
| 10  | no service telnet                                                                                                    | 65 | vlan 26 name                                                                                                    |
| 20  |                                                                                                    | 66 | vlan 29 name                                                                                                    |
| 21  | service http                                                                                                    | 67 | vlan 30 name                                                                                                    |
| 22  | qui preference flash                                                                                                    | 68 | vlan 33 name                                                                                                    |
| 23  |                                                                                                    | 60 | vlan 34 name                                                                                                    |
| 24  | clock timezone UTC plus 1:00                                                                                                    | 70 | vian 50 name                                                                                                    |
| 25  |                                                                                                    | 71 |                                                                                                    |
| 26  | snmp-server                                                                                                    | 72 | vian ou name ar                                                                                                    |
| 27  | snmp-server community DSOLCEG                                                                                                    | 72 | vian 117 name                                                                                                    |
| 28  | snmp-server host 700000000 version 2c DSOLCEG                                                                                                    | 73 |                                                                                                    |
| 29  |                                                                                                    | 74 | Vian 201 name 201 neoring and and                                                                                                    |
| 30  |                                                                                                    | 15 | vlan 202 name                                                                                                    |
| 31  |                                                                                                    | 16 | vlan 203 name 205 resolve state                                                                                                    |
| 32  | and authentication enable default local                                                                                                    | 77 | vlan 204 name severe                                                                                                    |
| 32  | and authentication login default local                                                                                                    | 78 | vlan 205 name <b>Galaxia di Maria</b>                                                                                                    |
| 33  | add dutient leuteon togen attact                                                                                                    | 79 | vlan 206 name 🐲 🗤                                                                                                    |
| 34  |                                                                                                    | 80 | vlan 207 name 107 name 107 name                                                                                                    |
| 35  |                                                                                                    | 81 | vlan 10-13,20-22,25-26,29-30,33-34,50,60,117,200-207 state enable                                                                                                    |
| 30  |                                                                                                    | 82 |                                                                                                    |
| 37  | no stack 1 enable                                                                                                    | 83 | interface port1.0.1-1.0.50                                                                                                    |
| 38  |                                                                                                    | 84 | switchport                                                                                                    |
| 39  | ntp peer Touristic                                                                                                    | 85 | switchport mode access                                                                                                    |
| 40  | 1                                                                                                    | 86 | switchport access vlan 10                                                                                                    |
| 41  | I CONTRACTOR OF THE OWNER OF THE OWNER | 87 | I CONTRACTOR OF A CONTRACTOR OF A CONTRACTOR OF                                                                                                    |
| 42  | ip domain-lookup                                                                                                    | 88 | interface port1.0.51-1.0.52                                                                                                    |
| 43  |                                                                                                    | 89 | stackport                                                                                                    |
| 14  |                                                                                                    | 90 | I THE REAL PROPERTY OF THE REAL PROPERTY OF THE |
| 44  |                                                                                                    | 91 | interface vlan10                                                                                                    |
| 45  | I dea then capture                                                                                                    | 92 | ip address                                                                                                    |
| 46  | no service dicp-server                                                                                                    | -  |                                                                                                    |
| 1   | - 1 -                                                                                                    |    |                                                                                                    |

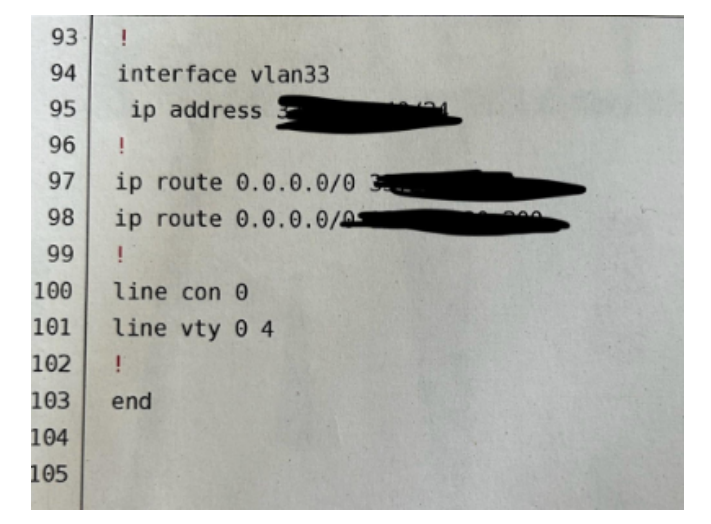